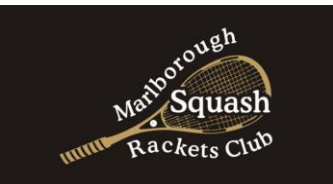

## **Squash Court Bookings**

Register and book a squash court with ease! Here's how:

1. Visit <u>msrc.helloclub.com/register</u> or scan the QR code to create an account. Choose between a casual membership or an annual subscription.

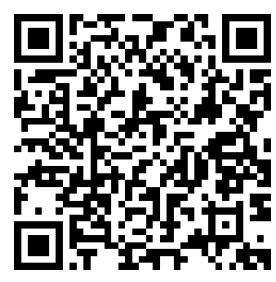

2. Access the Bookings module by clicking on the menu or using the green bookings button on the home page.

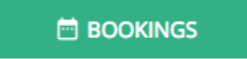

3. Select the date you want to book using the arrows or calendar symbol. Available timeslots will be displayed in white.

| < Thursday 11 May | >       |
|-------------------|---------|
| Court 1           | Court 2 |
| 09:00             | 09:00   |
| 10:00             | 10:00   |
| 11:00             | 11:00   |

- 4. Click on the desired timeslot, then click again on the green box to confirm. Select the casual/visitor option, next enter the names of any other players and click next.
- 5. Review the booking details and accept the terms, then select continue.
- 6. Choose your preferred payment method, such as a credit card, bank transfer via POLi, account credit, or coupon. After confirming the payment, your booking will appear on the home page, and you'll receive a confirmation email with a pin code to access the courts.
- 7. Unlock the squash court door with the provided pin code on the keypad. The pin code will be active 15mins before your booking starts and expire after your session.
- 8. Using the kiosk screen opposite court 3, select the pin code option at the top right and enter your pin. Your booking will then be displayed, click start session to turn on the court lights.
- 9. If you need to cancel your booking, do so at least 4 hours before the start time to receive a full credit back to your HelloClub account.

Don't forget to get a concession coupon for repeat visits, or check out our membership options for regular players. You can access these options through the Coupon and Memberships modules on the website.

Book a squash court today and enjoy the game!